## Neuerungen in Immoware24 mit Update vom Oktober 2019

## Nutzer selbst hinzufügen

Im *Modul Einstellungen - Benutzer - Zugänge* können Sie als admin ab sofort für Ihren Immoware24-Mandanten mit Hilfe des Plus-Buttons Nutzer hinzufügen und deren Rechte innerhalb von Immoware24 durch gezielte Vergabe von Nutzerrollen definieren. Alle im Adressbuch hinterlegten Kontakte der Gruppe Verwalter sind wählbar.

| E 🐼 🙍 E                          | 1 🖂 🛄 🛱                          | 3                       |                     |
|----------------------------------|----------------------------------|-------------------------|---------------------|
| Einstellungen                    | ☆ » Einstellungen » Rollenverert | oung » Zugang erstellen |                     |
| Verwalterhonorarmuster           | adit usar                        |                         |                     |
| Schwarzes Brett<br>Kategorien    | ean user                         |                         |                     |
| Musterkonten                     | Kontakt                          | →                       |                     |
| Muster-Umlageschlüssel           | Benutzerrolle                    | → SYS: Administrator    |                     |
| monatliche Zahlungen             | Passwort                         | →                       | Passwort generieren |
| Zahlungsprioritäten              | Passwort bestätigen              | →                       |                     |
| Mahnwesen                        | Passwortstarke                   |                         |                     |
| 🔆 Vorlagen                       |                                  |                         |                     |
| Master-Vorlagen                  |                                  |                         |                     |
| Vorlagen-Kategorien              |                                  |                         |                     |
| Vorlagenbausteine                |                                  |                         |                     |
| Vorlagenbausteine-<br>Kategorien |                                  |                         |                     |
| Tickets                          |                                  |                         |                     |
| Ticketsystem                     |                                  |                         |                     |
| Ticketvorlage                    |                                  |                         |                     |
| 🔅 Benutzer                       |                                  |                         |                     |
| Rollen                           |                                  |                         |                     |
| Rollenvererbung                  |                                  |                         |                     |
| Zugänge                          |                                  |                         |                     |

Abb. Nutzer hinzufügen

Es stehen verschiedene Standardrollen mit unterschiedlichen Berechtigungen zur Verfügung.

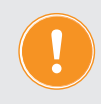

# Achtung! Beim Anlegen zusätzlicher Nutzer kann es entsprechend ihrem individuellen Nutzungsvertrag mit Immoware24 zu zusätzlichen Kosten kommen.

Bei Fragen zu Ihrem Vertrag kontaktieren Sie bitte unseren Vertrieb vertrieb@immoware24.de. Benötigen Sie eine von den Standardrollen abweichende individuell definierte Rolle, können wir Ihnen diese kostenpflichtig nach Ihren Wünschen erstellen. Wenden Sie sich dafür bitte an unser Support-Team support@immoware24.de.

## Neuer Hilfebutton mit Kontaktformular

Für Nachrichten an unseren Support steht Ihnen in allen Ansichten von Immoware24 ein neues Kontaktformular im *Hilfe-Button* am rechten Bildschirmrand zur Verfügung.

| i Kontaktformular                                                                                                    | X       |
|----------------------------------------------------------------------------------------------------|---------|
| Setreff                                                                                                    |         |
| Der Betreff Ihrer Anfrage                                                                                                    | <u></u> |
| Nachricht →                                                                                                    |         |
| Bitte beschreiben Sie das Problem so deutlich und detailliert wie möglich.                                                                                                    |         |
|                                                                                                    |         |
|                                                                                                    |         |
|                                                                                                    |         |
| E-Mail →                                                                                                    |         |
| max.muster@icloud.com                                                                                                    |         |
| Bitte geben Sie eine E-Mail-Adresse ein, an die eine Antwort geschickt werden soll.                                                                                                    |         |
| Telefon                                                                                                    |         |
| +49 (0) xxxxxxxxxxxxxx                                                                                                    | _       |
| Für den Fall einer Rückfrage, können Sie hier Ihre Telefonnummer hinterlassen. Bitte beachten Sie, dass<br>üblicherweise eine E-Mail als Antwort geschickt wird. Wir rufen nicht in jedem Fall an. |         |
| Bildschirmfoto anhängen 💈 📷                                                                                                    |         |
|                                                                                                    |         |

Abb. Hilfebutton mit Kontaktformular

Als Absenderdaten werden die E-Mail-Adresse und die Telefonnummer des eingeloggten Nutzers aus dem Adressbuch übernommen. Bei gesetztem Aktivierungshäkchen wird Ihrer formulierten Nachricht der Screenshot der aktuellen HTML-Ansicht übermittelt. Der Absender erhält automatisch eine Eingangsbestätigung per E-Mail.

### Systemzugriffe und Zugriffsprotokoll

In Immoware24 werden die Zugriffe auf das System detailliert protokolliert. Dabei werden neben den Informationen zu Person, Ort und Zeit auch die Parameter der Anfrage gespeichert.

Standardmäßig ist das Protokollieren bereits aktiviert. Die Einstellung ist für alle Nutzer identisch, es gibt keine benutzerdefinierte Überschreibung.

Mit der Berechtigung, Systemeinstellungen zu editieren, können Sie im **Modul Einstellungen** – andere Einstellungen - Zugriffsprotokoll durch Klick auf *Werkseinstellung* – bearbeiten die Protokollierung mit Hilfe der Checkbox deaktivieren. Analog dazu kann sie aktiviert werden.

| e 🕸 🚊 🗉 .                        | â 🖂 🛄 🏛 🙀           | 3                   |                       |                                              |
|----------------------------------|---------------------|---------------------|-----------------------|----------------------------------------------|
| Einstellungen                    | Kategorien          | ♠ » Einstellungen » | Voreinstellungen      |                                              |
| Verwalterhonorarmuster           | Anwendung           |                     |                       |                                              |
| Schwarzes Brett                  | DMS                 |                     |                       |                                              |
| Kategorien                       | Kontakte            | Voreinstellunge     | n-Kategorie: Zugriffs | sprotokoll                                   |
| Musterkonten                     | Rechnungswesen      | Titel               | Wert                  | Beschreibung                                 |
| Muster-Umlageschlüssel           | 2 Zugriffsprotokoli | aktiviert           |                       | Jeden zugriff auf das System protokollieren. |
| monatliche Zahlungen             |                     |                     |                       |                                              |
| Zahlungsprioritäten              |                     |                     |                       |                                              |
| Mahnwesen                        |                     |                     |                       |                                              |
| 🔅 Vorlagen                       |                     |                     |                       |                                              |
| Master-Vorlagen                  |                     |                     |                       |                                              |
| Vorlagen-Kategorien              |                     |                     |                       |                                              |
| Vorlagenbausteine                |                     |                     |                       |                                              |
| Vorlagenbausteine-<br>Kategorien |                     |                     |                       |                                              |
| 🔆 Tickets                        |                     |                     |                       |                                              |
| Ticketsystem                     |                     |                     |                       |                                              |
| Ticketvorlage                    |                     |                     |                       |                                              |
| 🔆 Benutzer                       |                     |                     |                       |                                              |
| Rollen                           |                     |                     |                       |                                              |
| Rollenvererbung                  |                     |                     |                       |                                              |
| D Zugänge                        |                     |                     |                       |                                              |
| 🔅 andere                         |                     |                     |                       |                                              |
| benutzerdef. Felder              |                     |                     |                       |                                              |
| 🗎 Einstellungen                  |                     |                     |                       |                                              |

Abb. Zugriffsprotokoll aktivieren

Das Zugriffsprotokoll lässt sich jederzeit einsehen, insofern die erforderlichen Berechtigungen vorliegen.

Unter dem **Menüpunkt Systemzugriffe** ist das Zugriffsprotokoll verfügbar, sofern Sie die Berechtigung zur Einsichtnahme haben. Alle verfügbaren Informationen werden tabellarisch dargestellt. Die Spalte "Ressource" beinhaltet die Angabe zum angefragten Modul und die jeweilige Beschreibung dazu. Der Nutzername und der Kontaktname sind in der zweiten Spalte "Benutzer" enthalten. Die aktive Rolle, mit der der Nutzer eingeloggt war oder ist, steht in der Spalte "Rolle". In der Spalte "Datum" befindet sich das Datum und die Uhrzeit des Zugriffs. In der letzten Spalte "Route" wird die relative URL dargestellt. Außerdem sind die Parameter der Seite ebenfalls enthalten. Diese lassen sich mit dem Knopf "mehr" anzeigen und mit "weniger" wieder ausblenden.

| el 🐼 🚊 🗉 .t                              | \$ 🖂 🗳 🏛 🙀 🚀                                                     |                     |                    |                     | angemeldet als <u>admin</u> automatische Abmeldung um: 11:30 |
|------------------------------------------|------------------------------------------------------------------|---------------------|--------------------|---------------------|--------------------------------------------------------------|
| Einstellungen                            | rr → Einstellungen → Systemzugriffe                              |                     |                    |                     |                                                              |
| Verwalterhonorarmuster                   | Systemaugriffe                                                   |                     |                    |                     |                                                              |
| Schwarzes Brett<br>Kategorien            | Systemzügrine                                                    |                     |                    |                     |                                                              |
|                                          | Ressource                                                        | Benutzer            | role               | Datum               | Route                                                        |
| Musterkonten     Muster-Umlageschlüssel  | Einstellungen: Einstellungen<br>user_defaultsetting              | admin<br>Verwaltung | SYS: administrator | 20.09.2019 10:27:39 | /user/default-setting/edit-setting mehr                      |
| <ul> <li>monatliche Zahlungen</li> </ul> | Einstellungen: Einstellungen<br>user_defaultsetting              | admin<br>Verwaltung | SYS: administrator | 20.09.2019 10:27:37 | /user/default-setting/list-setting mehr                      |
| <ul> <li>Zahlungsprioritäten</li> </ul>  | Adressbuch: Kontakte<br>extidata_contact                         | admin<br>Verwaltung | SYS: administrator | 20.09.2019 10:27:37 | /extdata/contact/auto-final-delete mehr                      |
| Mahnwesen                                | Adressbuch: Kontakte<br>user_defaultsetting                      | admin<br>Verwaltung | SYS: administrator | 20.09.2019 10:27:37 | /user/default-setting/index mehr                             |
| Master-Vorlagen                          | Adressbuch: Kontakte<br>user_defaultsetting                      | admin<br>Verwaltung | SYS: administrator | 20.09.2019 10:27:37 | /user/default-setting/reset-all-defaults mehr                |
| Vorlagen-Kategorien                      | Einstellungen: Einstellungen<br>user_customsetting               | admin<br>Verwaltung | SYS: administrator | 20.09.2019 10:27:30 | /user/custom-setting/list-setting mehr                       |
| Vorlagenbausteine                        | Einstellungen: Einstellungen<br>user_customsetting               | admin<br>Verwaltung | SYS: administrator | 20.09.2019 10:27:30 | /user/custom-setting/edit-setting mehr                       |
| Vorlagenbausteine-<br>Kategorien         | Einstellungen: E-Mail Kontoeinstellungen<br>mail_account         | admin<br>Verwaltung | SYS: administrator | 20.09.2019 10:26:50 | /mail/account/sync mehr                                      |
| Tickets                                  | Einstellungen: E-Mail Kontoeinstellungen<br>user_customsetting   | admin<br>Verwaltung | SYS: administrator | 20.09.2019 10:26:50 | /user/custom-setting/list-setting mehr                       |
| Ticketvorlage                            | Einstellungen: E-Mail Kontoeinstellungen<br>user_customsetting   | admin<br>Verwaltung | SYS: administrator | 20.09.2019 10:26:50 | /user/custom-setting/index mehr                              |
| Benutzer                                 | Einstellungen: E-Mail Kontoeinstellungen<br>uster_defaultsetting | admin<br>Verwaltung | SYS: administrator | 20.09.2019 10:22:52 | /user/default-setting/edit-setting mehr                      |
| Rollenvererbung                          | Einstellungen: E-Mail Kontoeinstellungen<br>user_defaultsetting  | admin<br>Verwaltung | SYS: administrator | 20.09.2019 10:22:49 | /user/default-setting/list-setting mehr                      |
| D Zugänge                                | Einstellungen: E-Mail Kontoeinstellungen<br>extdata_contact      | admin<br>Verwaltung | SYS: administrator | 20.09.2019 10:22:49 | /extdata/contact/auto-final-delete mehr                      |
| andere     benutzerdef Felder            | Einstellungen: E-Mail Kontoeinstellungen<br>user_defaultsetting  | admin<br>Verwaltung | SYS: administrator | 20.09.2019 10:22:49 | /user/default-setting/index mehr                             |
| Einstellungen                            | Einstellungen: E-Mail Kontoeinstellungen<br>user_defaultsetting  | admin<br>Verwaltung | SYS: administrator | 20.09.2019 10:22:49 | /user/default-setting/reset-all-defaults mehr                |
| Löschprofile                             | Einstellungen: E-Mail Kontoeinstellungen<br>user_customsetting   | admin<br>Verwaltung | SYS: administrator | 20.09.2019 10:22:35 | /usen/custom-setting/list-setting mehr                       |
| Job Queue                                | Einstellungen: E-Mail Kontoeinstellungen<br>user_customsetting   | admin<br>Verwaltung | SYS: administrator | 20.09.2019 10:22:35 | /user/custom-setting/edit-setting mehr                       |
| D Statistik                              | Einstellungen: E-Mail Kontoeinstellungen                         | admin               | SYS: administrator | 20.09.2019 10:22:26 | /user/custom-setting/list-setting mehr                       |
| 🗃 Systemzugriffe                         | < 1 2 3 4 5 6 7 8 9 10 × 13710                                   | 1                   |                    |                     |                                                              |

Abb. Zugriffsprotokoll

Grundsätzlich wird in den Parametern alles gespeichert, was an den Server übermittelt wurde. Das kann eine Suchanfrage, eine ID oder ein Formular sein. Die Parameternamen sind üblicherweise englisch. Aufgrund technischer Einschränkungen sind jedoch nicht alle Parameter enthalten, z.B. keine Bilder und keine PDF-Dokumente. Außerdem werden verschiedene Parameter unkenntlich gemacht, die sensible Daten beinhalten könnten. Darunter fallen z.B. Passwörter.

Die Einträge im Zugriffsprotokoll werden für sieben Tage aufbewahrt. Es erfolgt mehrfach täglich eine Bereinigung. Eine abweichende Aufbewahrungszeitspanne kann individuell für jeden Mandanten, jedoch nicht für einzelne Nutzer, mit uns vereinbart werden. Die Einrichtung/Anpassung und verlängerte Aufbewahrung sind jedoch kostenpflichtig. Schicken Sie ggf. Ihre Anfrage dazu an unser Support-Team support@immoware24.de.

## Liste Export-Fehler und Übergabe Mapping beim Buchungsexport DATEV

Wollen Sie mit Hilfe des *objektübergreifenden Buchungs-Exports* aus Immoware24 Buchungsdaten in DATEV exportieren, kann es aufgrund falscher Buchungen oder eines nicht korrekten Kontenmappings zu Fehlern kommen, d.h. nicht alle für den Export ausgewählte Buchungen können exportiert werden. Buchungskonten ohne zu exportierende Buchungen werden in der Fehlerliste nicht betrachtet. Für eine schnellere Fehlerkorrektur erhalten Sie nach einem fehlerhaften Export im **Reiter** *Export-Fehler* eine detaillierte Fehlerliste.

| 🖈 » Buchhaltung » Buchungs-Export » Test IW » Fehlerliste |                        |             |                 |             |                       |          |                      |                    |
|-----------------------------------------------------------|------------------------|-------------|-----------------|-------------|-----------------------|----------|----------------------|--------------------|
|                                                           |                        |             | Übersicht       | Objekte (4) | Konten-Mapping -      | Export   | Dokumente (10)       | Export-Fehler (33) |
|                                                           |                        |             |                 |             |                       |          |                      |                    |
| Ma                                                        | Apping deaktiviert (2) | Mapping unv | vollständig (29 | ) Soll/Habe | en gleiches Fremdkont | o (1) ur | ngültige Kombination | Steuer-Arten (1)   |
| letzter Export: 02.10.2019 10:40:37 (admin)               | ,                      |             |                 |             |                       |          |                      |                    |

Beheben Sie die Fehler, bis der Export fehlerfrei gelingt.

#### Mögliche Fehler:

"Mapping deaktiviert"

| Fehler: Mapping deaktivi | ərt (2)                          |        |         |        |           |
|--------------------------|----------------------------------|--------|---------|--------|-----------|
| Statistik                |                                  |        |         |        |           |
| Mapping-Gruppen          | 2                                |        |         |        |           |
| Objekte                  | 2                                |        |         |        |           |
| Konten                   | 2                                |        |         |        |           |
| Buchungen                | 2                                |        |         |        |           |
|                          |                                  |        |         |        |           |
| Kategorie                | Mapping-Gruppe                   |        | Objekte | Konten | Buchungen |
| Ausgaben                 | 042101 Trinkwasser Gewerbemieter | Kosten | 1       | 1      | 1         |

Die für das Immoware24-Buchungskonto erstellte Zuordnung eines Fremdkontos wurde nicht aktiviert.

Im Kontenmapping ist die Aktivierung jetzt standardmäßig beim Erstellen einer neuen Schnittstelle gesetzt, sie kann im Mapping bewusst gelöscht werden, wenn dort enthaltene Buchungen nicht exportiert werden sollen. Fehlt sie aber durch eine ungewollte Deaktivierung, sollte der Fehler behoben werden.

| 0 | 042101 | Trinkwasser<br>Gewerbemieter | Kosten | 0/1 | VSt. | 4210 | 4210 | 1400 | 1401 | 4210 | 1600 | 1601 |  |
|---|--------|------------------------------|--------|-----|------|------|------|------|------|------|------|------|--|
|   | ٩      | 2 Miethaus-Immoware          |        |     |      |      |      |      |      |      |      |      |  |

#### "Mapping unvollständig"

| Fehler: | Mapping unvollstä | ndig (29)               |        |         |        |           |                                                                        |
|---------|-------------------|-------------------------|--------|---------|--------|-----------|------------------------------------------------------------------------|
| Statis  | stik              |                         |        |         |        |           |                                                                        |
| Mappin  | ng-Gruppen        | 29                      |        |         |        |           |                                                                        |
| Objekte | e                 | 2                       |        |         |        |           |                                                                        |
| Konten  | n                 | 29                      |        |         |        |           |                                                                        |
| Buchu   | ngen              | 135                     |        |         |        |           |                                                                        |
|         |                   |                         |        |         |        |           |                                                                        |
| Kategor | rie               | Mapping-Gruppe          |        | Objekte | Konten | Buchungen | Mapping-Felder                                                         |
| Ausgabe | en                | 040300 Reinigungskosten | Kosten | 1       | 1      | 1         | nicht anrechenb. USt. 19%                                              |
| Ausgabe | en                | 043000 Allgemeinstrom   | Kosten | 1       | 1      | 1         | Nettoumsatz für 19% USt. anrechenb. USt. 19% nicht anrechenb. USt. 19% |

Im Kontenmapping fehlt das passende Fremdkonto (-konten) für ein Immoware24-Buchungskonto, auf dem es Buchungen gibt.

| Immov | nowExport-Einstellungen |                  |        |           |                         | FIBu-Fremdkonter             | FiBu-Fremdkonten     |                            |                       |                             |                             |                        |                              |  |  |
|-------|-------------------------|------------------|--------|-----------|-------------------------|------------------------------|----------------------|----------------------------|-----------------------|-----------------------------|-----------------------------|------------------------|------------------------------|--|--|
|       | Konto-<br>Nr.           | Konto            | Тур    | aktiviert | steuerl.<br>Betrachtung | ohne steueri.<br>Betrachtung | Umsatz<br>steuerfrei | Nettoumsatz für<br>7% USt. | anrechenb. USt.<br>7% | nicht anrechenb.<br>USt. 7% | Nettoumsatz für<br>19% USt. | anrechenb. USt.<br>19% | nicht anrechenb.<br>USt. 19% |  |  |
| ۲     | 040300                  | Reinigungskosten | Kosten | 2 4/4     | VSt.                    |                              | 4030                 | 4030                       | 1400                  | 1401                        | 4030                        | 1600                   |                              |  |  |

#### "Soll/Haben gleiches Fremdkonto"

| Fehler: Soll/H         | laben gleiches Fremdk       | onto (1) |          |        |                          |            |        |                           |
|------------------------|-----------------------------|----------|----------|--------|--------------------------|------------|--------|---------------------------|
| Statistik              |                             |          |          |        |                          |            |        |                           |
| Objekte                | 1                           |          |          |        |                          |            |        |                           |
| Konten                 | 2                           |          |          |        |                          |            |        |                           |
| Buchungen              | 1                           |          |          |        |                          |            |        |                           |
|                        |                             |          |          |        |                          |            |        |                           |
| Buchung                |                             |          | Soll     |        |                          | Haben      |        |                           |
| Objekt: <u>9 Objek</u> | tt mit eigenem Umlageschlüs | ssel     |          |        |                          |            |        |                           |
| 2019-20                | Testrechnung 2              | RE       | Ausgaben | 040300 | Reinigungskosten         | Kreditoren | 070001 | IXI Versicherung          |
|                        |                             |          |          | 7003   | Nettoumsatz für 19% USt. |            | 7003   | ohne steuerl. Betrachtung |

Im Kontenmapping wurde dem Soll- und dem Haben-Konto der Buchung das gleiche Fremdkonto zugeordnet, weshalb die Buchung nicht exportiert werden kann.

#### Immoware24 GmbH

"ungültige Kombination Steuer-Arten"

| Fehler: ungültige K                                         | ombination S     | teuer-Arten (1)   |           |            |            |          |        |                      |
|-------------------------------------------------------------|------------------|-------------------|-----------|------------|------------|----------|--------|----------------------|
| Statistik                                                   |                  |                   |           |            |            |          |        |                      |
| Objekte                                                     | 1                |                   |           |            |            |          |        |                      |
| Konten                                                      | 2                |                   |           |            |            |          |        |                      |
| Buchungen                                                   | 1                |                   |           |            |            |          |        |                      |
|                                                             |                  |                   |           |            |            |          |        |                      |
|                                                             |                  |                   | 0.11      |            |            | Habon    |        |                      |
| Buchung                                                     |                  |                   | Soli      |            |            | naben    |        |                      |
| Buchung<br>Objekt: <u>2 Miethaus-Imr</u>                    | noware           |                   | 500       |            | -          |          |        |                      |
| Buchung<br>Objekt: <u>2 Miethaus-Imr</u><br><u>2019-210</u> | noware<br>Test 4 | benutzerdefiniert | Einnahmen | 060000 Mie | <u>əto</u> | Ausgaben | 041500 | Miete Helzungszähler |

Gemäß dem Kontenmapping sind einer Buchung gleichzeitig Konto mit USt. und Konto mit VSt. zugeordnet. Es handelt sich wahrscheinlich um einen Buchungsfehler.

Um beim Buchungsexport die Fehler möglichst von vornherein zu unterbinden, können Sie für das durchgeführte Mapping mit *Mappings exportieren* eine Datei im csv-Format erstellen und diese zur Prüfung an Ihren Steuerberater bzw. den Empfänger des Buchungsexports übergeben.

Wählen Sie dafür die zu exportierenden Felder (Mehrfachauswahl möglich) und die Zeichensatzkodierung. Vergeben Sie einen Namen für die Datei.

| * Buchhaltu         | ing » Buchungs-Export                                                                | » Test IW » Ma                                  | appings exportieren                                                                    |               |                           |                                   |                        |                                      |                            |                                  |                                       |                             |                                   |                                         |                                          |
|---------------------|--------------------------------------------------------------------------------------|-------------------------------------------------|----------------------------------------------------------------------------------------|---------------|---------------------------|-----------------------------------|------------------------|--------------------------------------|----------------------------|----------------------------------|---------------------------------------|-----------------------------|-----------------------------------|-----------------------------------------|------------------------------------------|
| Mappings            | exportieren                                                                          |                                                 |                                                                                        |               |                           |                                   |                        |                                      |                            |                                  |                                       |                             |                                   |                                         |                                          |
| Auswahl<br>Felder   | der zu exportierenden                                                                | → M anrect<br>M nicht a<br>M Brutto<br>M Brutto | henb. USt. 19%<br>anrechenb. USt. 19%<br>umsatz inkl. 7% USt.<br>umsatz inkl. 19% USt. |               |                           |                                   |                        |                                      |                            |                                  |                                       |                             |                                   |                                         |                                          |
| Zeichens            | atzkodierung                                                                         | → ISO/IEC                                       | 8859-1 -                                                                               |               |                           |                                   |                        |                                      |                            |                                  |                                       |                             |                                   |                                         |                                          |
| Kategorie           |                                                                                      | → allo » P                                      | ochnungsworon » Ruchungs Ev                                                            | mont » ×      | تقيين ا                   |                                   |                        |                                      |                            |                                  |                                       |                             |                                   |                                         |                                          |
|                     |                                                                                      | alle # 10                                       | eciliuliyswesell // Duciluliys-E/                                                      | cport #       |                           |                                   |                        |                                      |                            |                                  |                                       |                             |                                   |                                         |                                          |
| neuer Dat           | einame                                                                               | → Konten-M                                      | Mappings Test I                                                                        |               |                           |                                   |                        |                                      |                            |                                  |                                       |                             |                                   |                                         |                                          |
| Es werden 3         | verden 306 Datensätze exportiert. Sie erhalten hier eine Vorschau auf die ersten 10. |                                                 |                                                                                        |               |                           |                                   |                        |                                      |                            |                                  |                                       |                             |                                   |                                         |                                          |
|                     |                                                                                      |                                                 |                                                                                        |               |                           |                                   |                        |                                      |                            |                                  |                                       |                             |                                   |                                         |                                          |
| Konto-<br>Kategorie | Objekt                                                                               | Kontonummer                                     | Konto                                                                                  | Konto-<br>Art | M steuerl.<br>Betrachtung | M ohne<br>steueri.<br>Betrachtung | M Umsatz<br>steuerfrei | M Netto-<br>umsatz<br>für 7%<br>USt. | M<br>anrechenb.<br>USt. 7% | M nicht<br>anrechenb.<br>USt. 7% | M Netto-<br>umsatz<br>für 19%<br>USt. | M<br>anrechenb.<br>USt. 19% | M nicht<br>anrechenb.<br>USt. 19% | M Brutto-<br>umsatz<br>inkl. 7%<br>USt. | M Brutto-<br>umsatz<br>inkl. 19%<br>USt. |
| Ausgaben            | 1 Mietschuldenhaus                                                                   | 26000                                           | Vorsteuerrückerstattungen                                                              | aktiv         | VSt.                      |                                   |                        |                                      |                            |                                  |                                       |                             |                                   |                                         |                                          |
| Ausgaben            | 11 Bankinghaus                                                                       | 26000                                           | Vorsteuerrückerstattungen                                                              | aktiv         | VSt.                      |                                   |                        |                                      |                            |                                  |                                       |                             |                                   |                                         |                                          |
| Ausgaben            | 2 Miethaus-<br>Immoware                                                              | 26000                                           | Vorsteuerrückerstattungen                                                              | aktiv         | VSt.                      |                                   |                        |                                      |                            |                                  |                                       |                             |                                   |                                         |                                          |
| Ausgaben            | 9 Objekt mit eigenem<br>Umlageschlüssel                                              | 26000                                           | Vorsteuerrückerstattungen                                                              | aktiv         | VSt.                      |                                   |                        |                                      |                            |                                  |                                       |                             |                                   |                                         |                                          |
| Ausgaben            | 2 Miethaus-<br>Immoware                                                              | 30000                                           | Zuführung<br>Instandhaltungsrücklage                                                   | Kosten        | VSt.                      |                                   |                        |                                      |                            |                                  |                                       |                             |                                   |                                         |                                          |
| Ausgaben            | 2 Miethaus-<br>Immoware                                                              | 30200                                           | Zuführung Zinsertrag<br>Instandhaltungsrücklage                                        | aktiv         | VSt.                      |                                   |                        |                                      |                            |                                  |                                       |                             |                                   |                                         |                                          |
| Ausgaben            | 11 Bankinghaus                                                                       | 40100                                           | Hausmeisterkosten                                                                      | Kosten        | VSt.                      |                                   | 4010                   | 4010                                 | 1007                       | 1017                             | 4010                                  | 1019                        | 1119                              |                                         |                                          |
| Ausgaben            | 2 Miethaus-<br>Immoware                                                              | 40100                                           | Hausmeisterkosten                                                                      | Kosten        | VSt.                      |                                   | 4010                   | 4010                                 |                            |                                  | 4010                                  | 1019                        | 1119                              |                                         |                                          |
| Ausgaben            | 9 Objekt mit eigenem<br>Umlageschlüssel                                              | 40100                                           | Hausmeisterkosten                                                                      | Kosten        | VSt.                      |                                   | 4010                   | 4010                                 | 1007                       | 1017                             | 4010                                  | 1019                        | 1119                              |                                         |                                          |
| Ausgaben            | 9 Objekt mit eigenem<br>Umlageschlüssel                                              | 40150                                           | Testkonto                                                                              | Kosten        | VSt.                      |                                   |                        |                                      |                            |                                  |                                       |                             |                                   |                                         |                                          |
|                     |                                                                                      |                                                 |                                                                                        |               |                           |                                   |                        |                                      |                            |                                  |                                       |                             |                                   |                                         |                                          |
|                     |                                                                                      |                                                 |                                                                                        |               |                           |                                   |                        |                                      |                            |                                  |                                       |                             |                                   |                                         |                                          |
|                     |                                                                                      |                                                 |                                                                                        |               |                           |                                   |                        |                                      |                            |                                  |                                       |                             |                                   |                                         |                                          |
|                     |                                                                                      |                                                 |                                                                                        |               |                           |                                   |                        |                                      |                            |                                  |                                       |                             |                                   |                                         |                                          |
|                     |                                                                                      |                                                 |                                                                                        |               |                           |                                   |                        |                                      |                            |                                  |                                       |                             |                                   |                                         |                                          |
|                     |                                                                                      |                                                 |                                                                                        |               |                           |                                   |                        |                                      |                            |                                  |                                       |                             |                                   |                                         |                                          |
| brechen             | sichem                                                                               |                                                 |                                                                                        |               |                           |                                   |                        |                                      |                            |                                  |                                       |                             |                                   |                                         |                                          |